# USER MANUAL

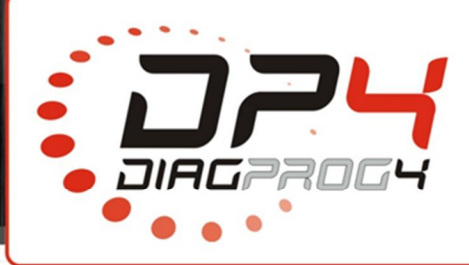

DiagProg4 -

Maintenance

Rev 1.0

Date: 08/2017

| Name:   | DiagProg4 – Maintenance               |  |
|---------|---------------------------------------|--|
| Device: | DiagProg4                             |  |
| Date:   | 07.08.2017                            |  |
|         |                                       |  |
|         | ···· DiagProod Manager X              |  |
|         | Professional diagnostic Device SN:    |  |
|         |                                       |  |
|         |                                       |  |
|         | Memory card found: F:<br>ver: 1.0.5.0 |  |

### DiagProg4 Manager

To ensure fast and stable operation of DiagProg4 device, manufacturer recommends to perform regular "Maintenance" procedure which will update the device to the latest version, check for and remove errors on the SD card, as well as update and replace "SW Files", BSI, ESP files. This will speed up programming of such brands: Renault, Peugeot, Citroen HONDA etc..

# There are two ways to perform MAINTENANCE procedure:

- 1. Using DiagProg4 device:
  - a. Connect DP4 to WiFi network
  - b. Select from the menu: SETUP->MAINTENANCE
  - c. Wait until the procedure is complete
- 2. Using PC and DP4 Manager software
  - a. Connect DP4 to PC using USB cable
- b. Select from DP4 Manager menu option Maintenance

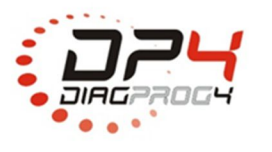

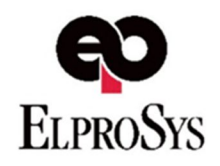

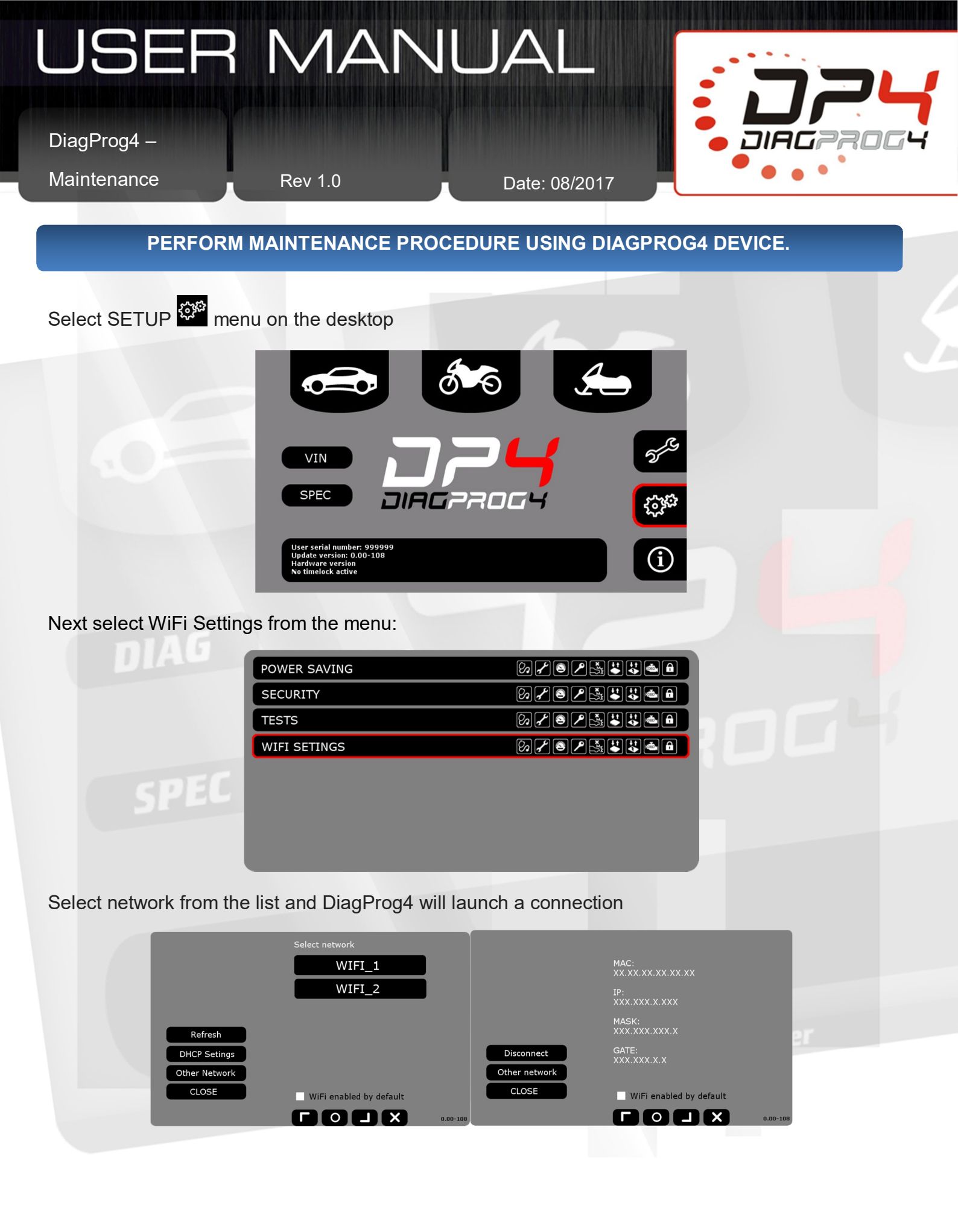

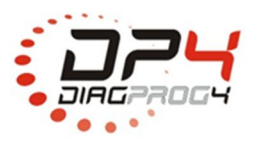

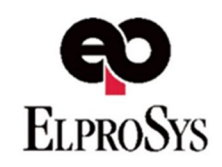

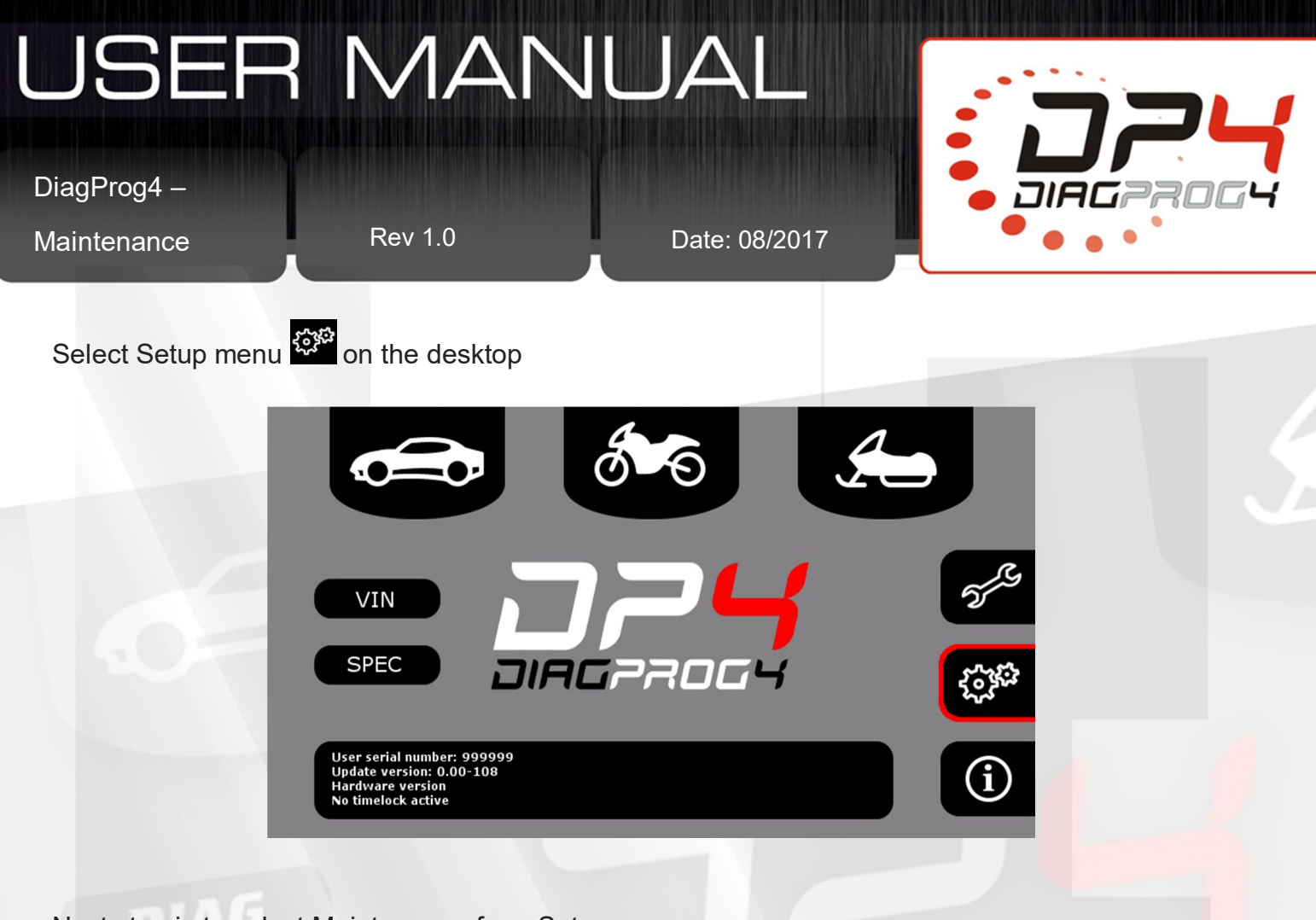

Next step is to select Maintenance from Setup menu:

| ACTIVE TECHNICAL SUPPORT   | Ø/®/§iiiiaa                         |
|----------------------------|-------------------------------------|
| DEFAULT SETTINGS           | % <b>/</b> ® <b>/</b> \$ <b>***</b> |
| DOWNLOAD UPDATE/ACTIVATION | ∞≁⊗∕‱₩₩⇔₽                           |
| INFORMTION                 | Ø₽\$\$                              |
| LANGUAGE                   | Ø₽\$€₽\$\$\$                        |
| MAINTENANCE                | Ø/®/\$                              |
| OBDII/VOLTAGE TEST SETINGS | Ø₽\$€₽\$\$\$                        |
| OTHER SETTINGS             | Ø₽\$\$₽\$\$\$                       |

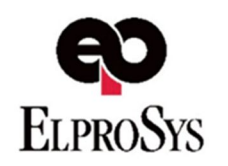

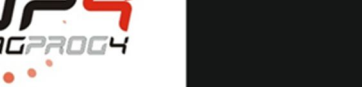

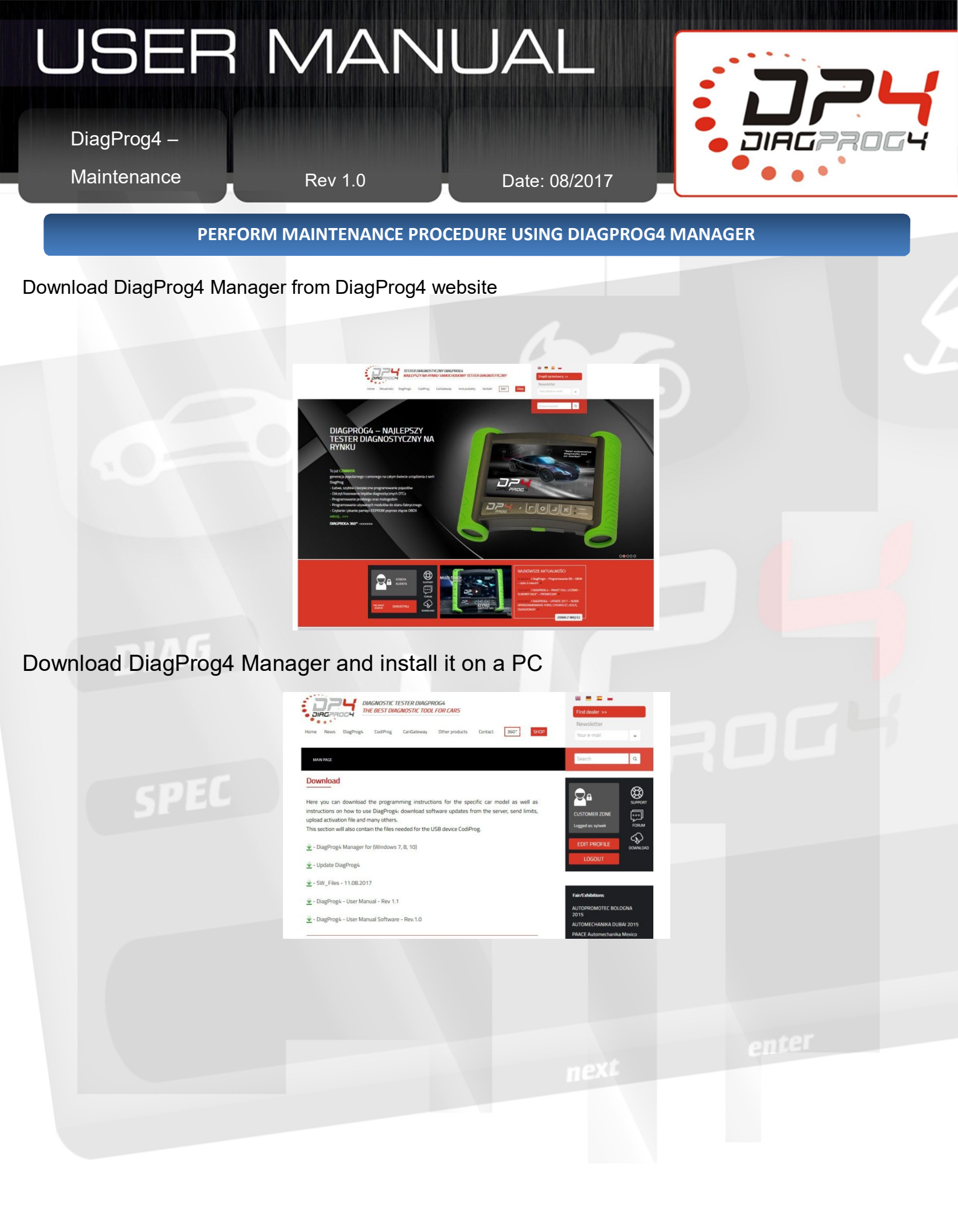

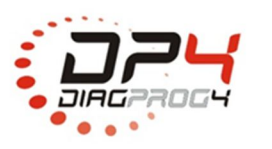

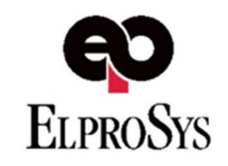

# USER MANUAL DiagProg4 Maintenance Connection

Connect your device to PC using miniUSB cable and wait for Windows to install necessary drivers. Once installation is complete, switch on DiagProg4 Manager.

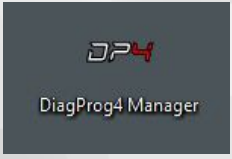

ATTENTION:

Device does not power from the USB socket, so external power supply is needed e.g. 12V power supply.

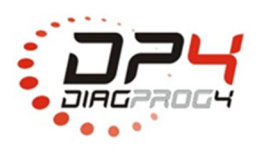

1

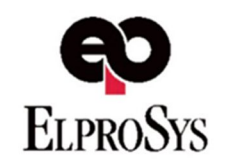

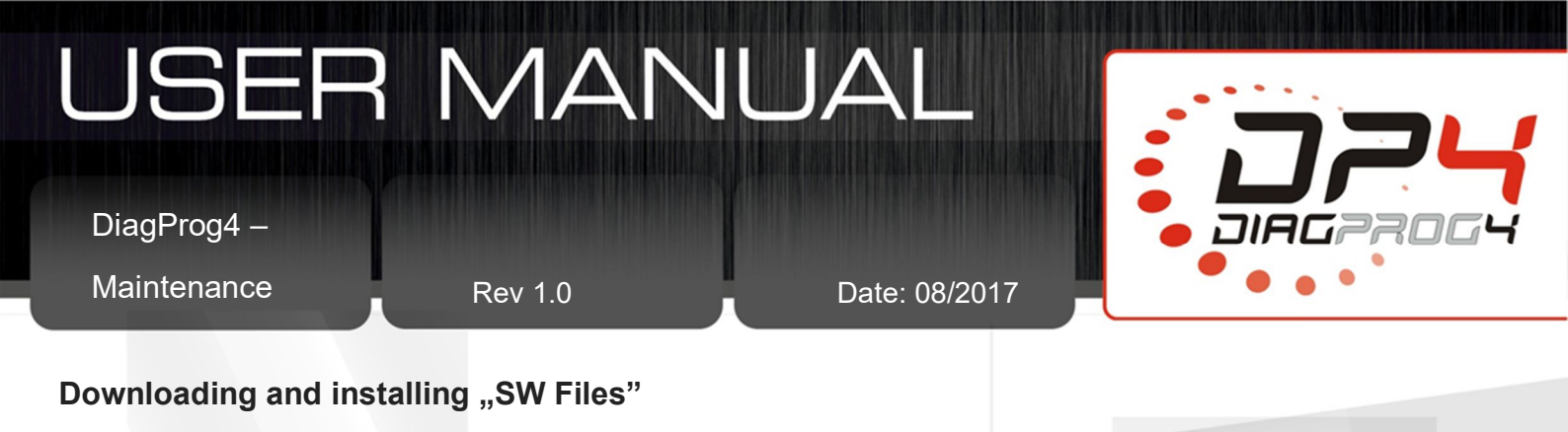

Once DiagProg4 Manager is switched on main menu is displayed. Select Maintenance function and location where files should be downloaded. System will check which files are saved on SD card and will download only current files and save it on SD card.

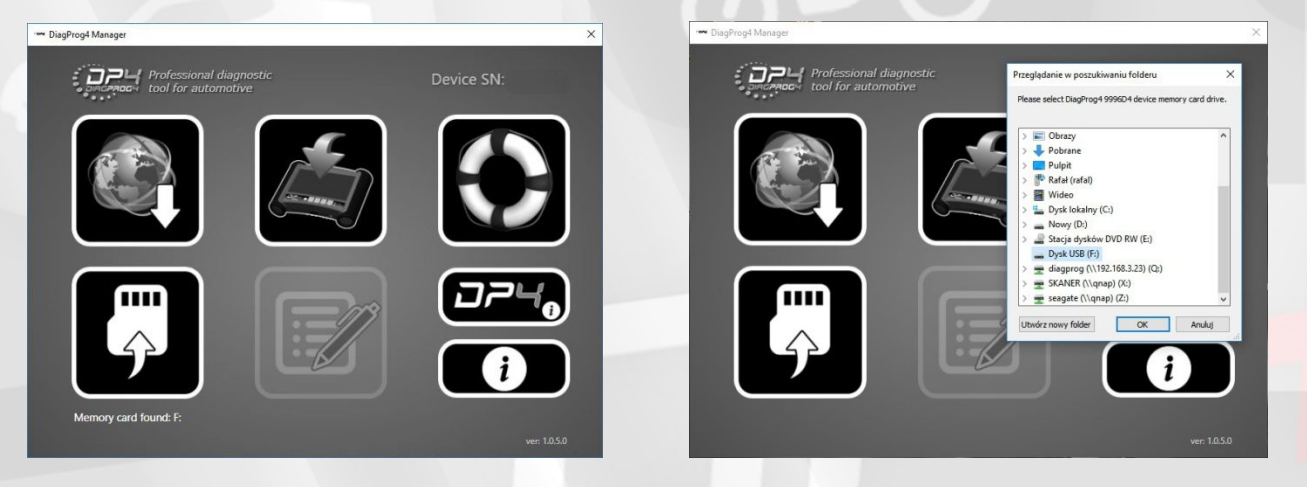

Window for selecting location of the files

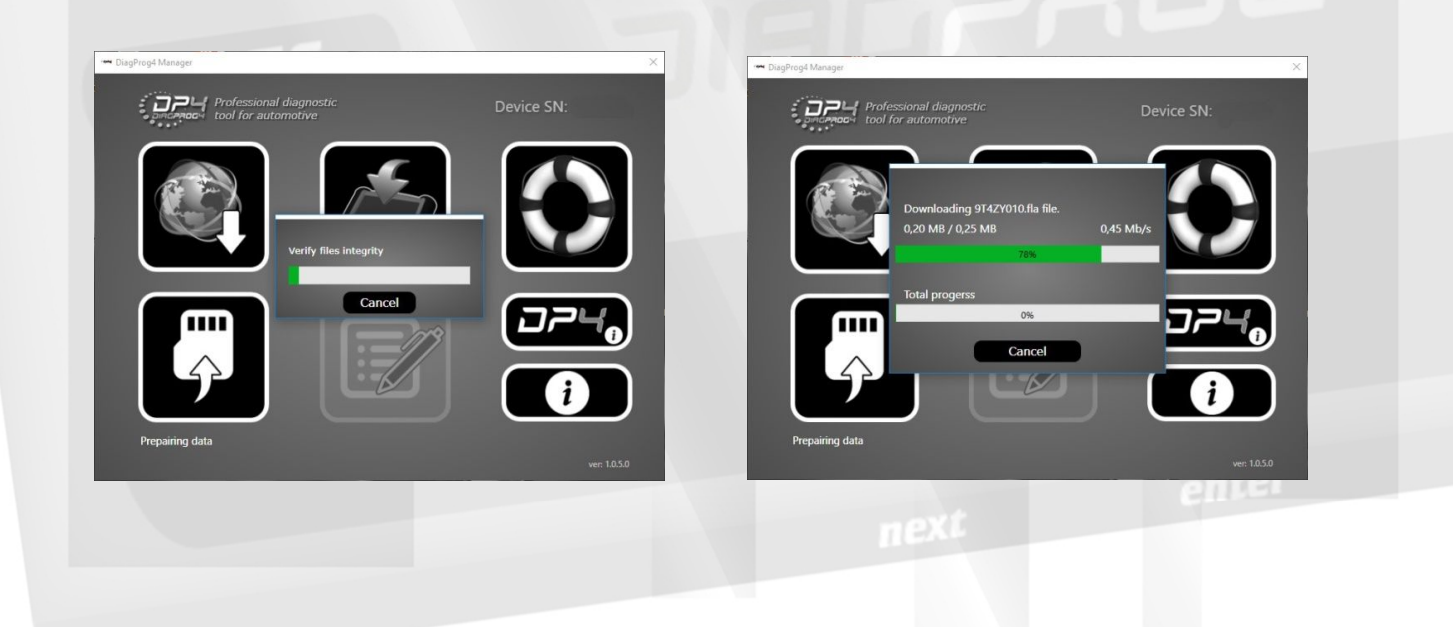

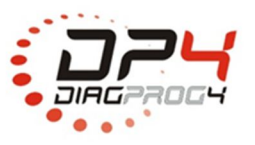

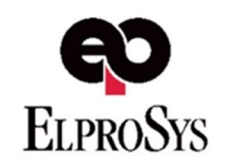

# USER MANUAL

DiagProg4 – Maintenance

Rev 1.0

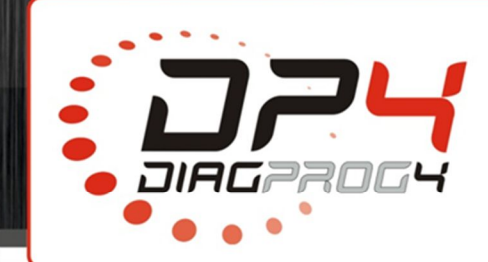

## Exemplary problems:

| Problem                                        | Solution                                               |
|------------------------------------------------|--------------------------------------------------------|
| Device is freezing or power supply is          | Restart your device and run Maintenance procedure      |
| disconnected while downloading activation      | again                                                  |
| Following message is displayed "Please connect | Connect DiagProg4 device with WiFi (see point 1a)      |
| to WiFi first"                                 |                                                        |
| Following message is displayed:                | Please check if SD card is inserted in the card reader |
| "NO MEMORY CARD DETECTED"                      |                                                        |
| Following message is displayed when            | The software version is up to date                     |
| downloading Update/Activation: "All File is Up |                                                        |
| to Date"                                       |                                                        |

Date: 08/2017

# !!! Attention !!!

If you have any other problems, please report it by Support form on www.diagprog4.com or by email: support@elprosys.com.

### LEGAL DISCLAIMER

It is forbidden to use DiagProg4 device, software for this device, information contained in this document and any other Elprosys products for purposes which are illegal or prohibited in any other way. Elprosys and the company's management board shall not be liable for the results of the use of the DiagProg4 device, software, information contained in this document and any other way. Copying, redistribution, publishing, dissemination, sale, giving access to or making use in any other way of the whole or part of the software and data contained in this document are forbidden. Elprosys may introduce improvements or modifications of products on offer and their documentation as well instruction manuals at any time without a prior notice. Any and all trademarks, product names and information set forth in the document are the property of the Elprosys company and are protected by the law. A User is required to respect intellectual property rights of resources contained in the document.

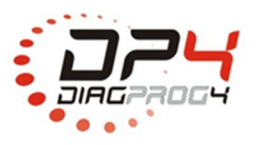

**Elprosys Sp. z o.o.** ul. Tarnogórska 140, Gliwice 44-102, Polska tel. +48 32 301-2-301, fax. +48 32 301-2-302

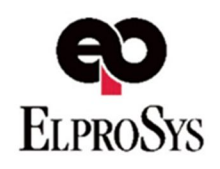

www.diagprog4.com www.elprosys.com